SAUS GLOBAL EST. 2003

برای ورود و ثبت نام در بروکر AUS GLOBAL ابتدا از طریق لینک زیر، وارد سایت این بروکر شوید:

ورود به سایت بروکر اوس گلوبال (کلیک نمایید)

در صورت باز نشدن لینک از VPN استفاده کنید

اطلاعات خواسته شده را با انگلیسی وارد کنید.

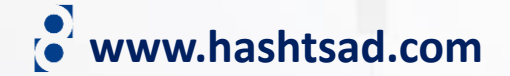

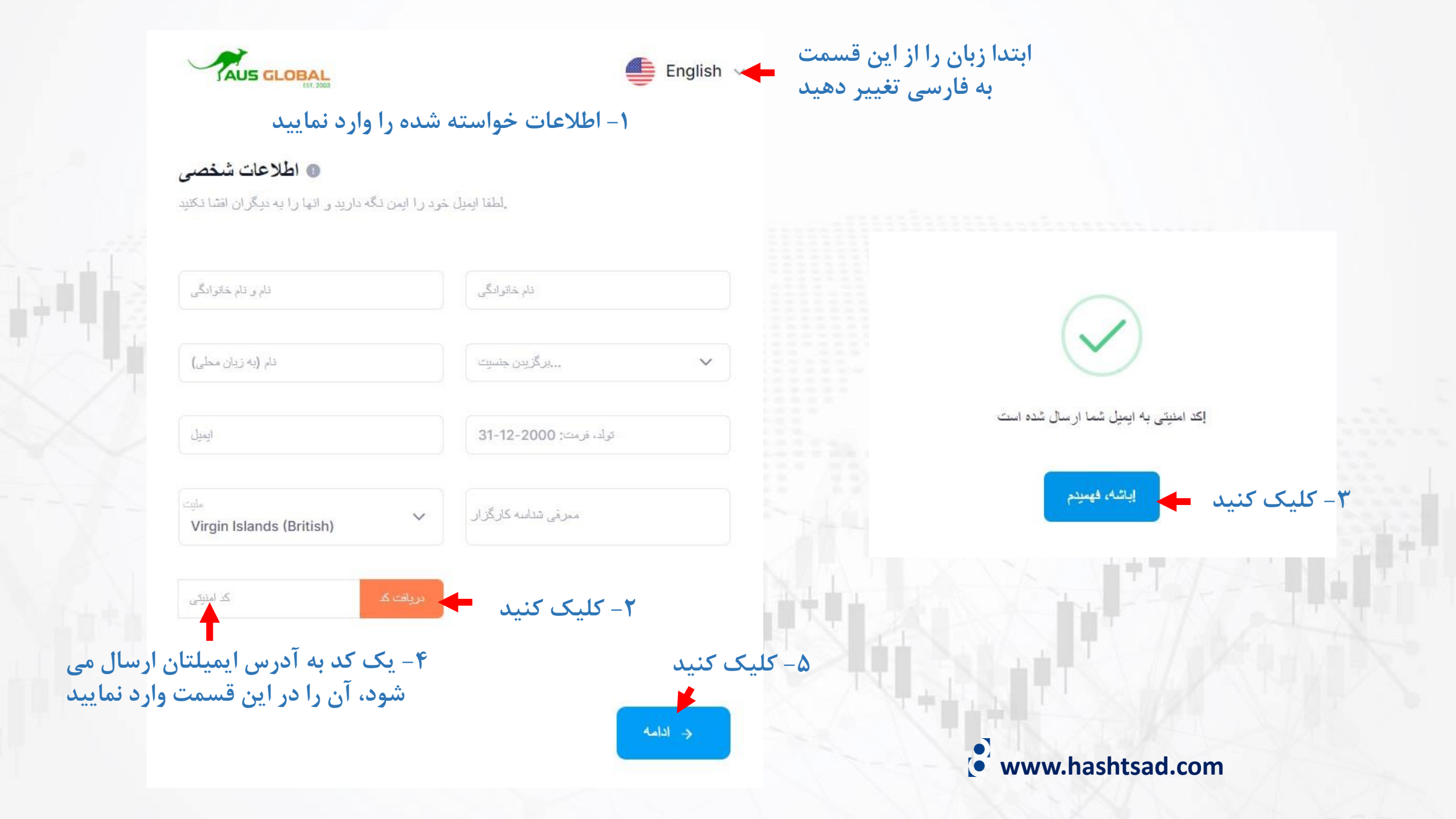

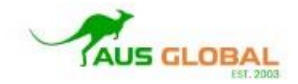

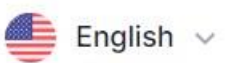

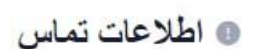

۱- اطلاعات خواسته شده را وارد نمایید

اطلاعات تماس خود را تكميل كنيد و اجازه دهيد ما در تماس باشيم.

| WhatsApp                                            | ~ | تماس فورى               |
|-----------------------------------------------------|---|-------------------------|
| شپر                                                 |   | استان/استان             |
| آدرس                                                |   |                         |
| کتررز/ منطقه اقامت دانم<br>Virgin Islands (British) | ~ | کد یستی                 |
| قبلی ←                                              | L | < ادامه 🔶 ۲ – کلیک کنید |

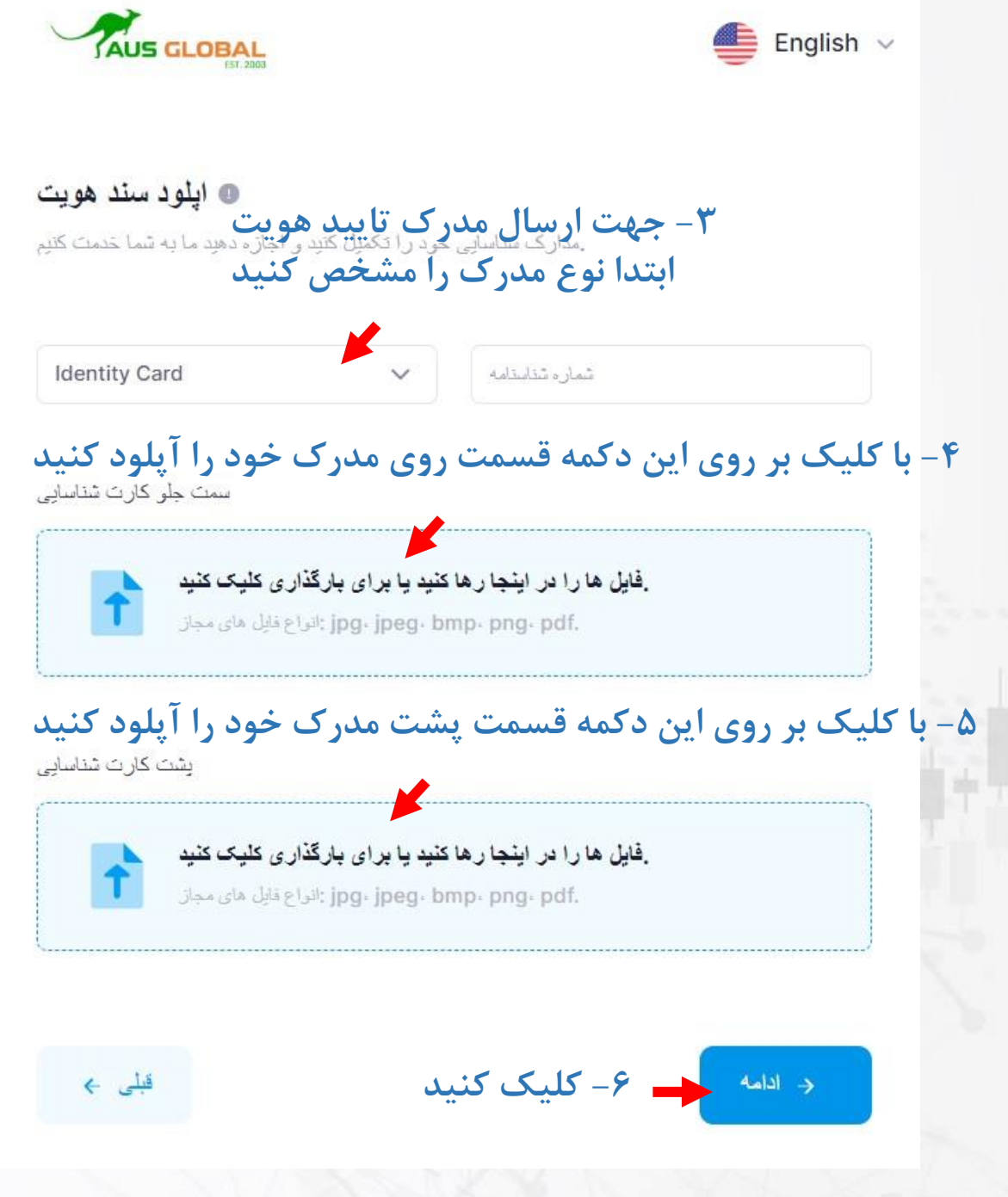

## ۲- ایمیلی حاوی اطلاعات حساب برایتان ارسال می گردد آن را در جایی امن ذخیره نمایید

## AUS GLOBAL

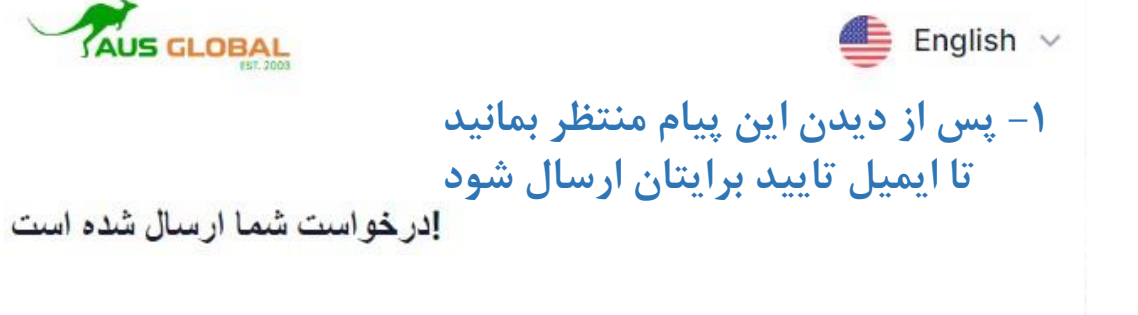

با تشكر از اعتماد شما، در خواست شما با موققیت ارسال شده است، ما ان را در اسرع وقت پردازش خواهیم .کرد

## إحساب معاملاتي شما

سلام، ما اطلاعاتی را که ارسال کرده اید در اسرع وقت بررسی خواهیم کرد! پس از گذشت بررسی، ما اطلاعات منطقه عضو و اطلاعات حساب تجاری را از طریق ادرس ايميل ثبت شده خود به شما اطلاع خواهيم داد، لطفا به ادر س ايميل خود توجه كتبد.

Dear Majid Habibi:

We are pleased to inform you that your account has been opened.

| lember account information:              | ۳– روی این لینک کلیک کنید      |  |
|------------------------------------------|--------------------------------|--|
| Login Link                               | https://my.ausglobaldriect.com |  |
| Email                                    | majidfcb11@gmail.com           |  |
| Password رمز ورود                        |                                |  |
| Trading account information:<br>MT5 (ID) |                                |  |
| Master Password                          |                                |  |
| Investor Password                        |                                |  |
| Leverage                                 | 1:200                          |  |
| Server                                   | AUSCommercial-Live             |  |
| MT5 download link                        | Windows Android                |  |

The account and password needs to be kept safe, do not tell others!

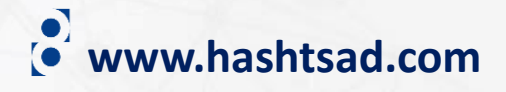

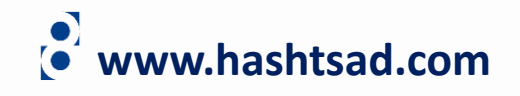

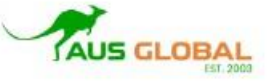

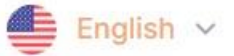

User Login

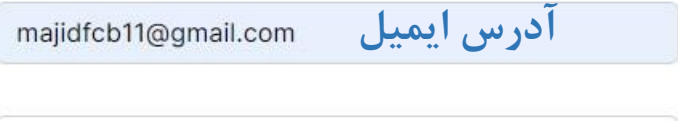

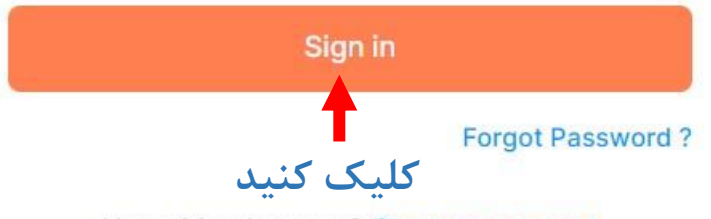

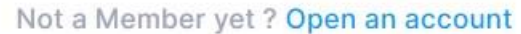

Your information privacy and safety is always a priority for us.

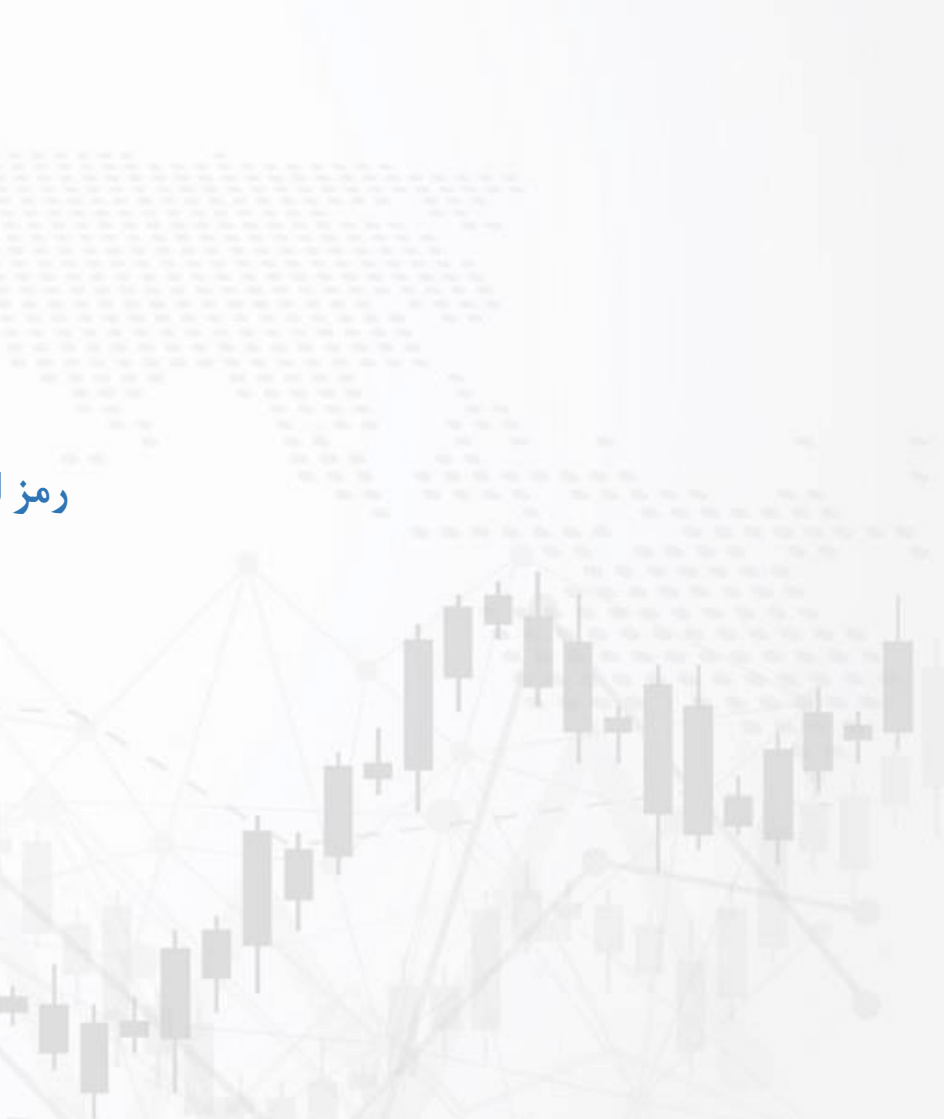

## برای کسب اطلاعات کامل راجع به بروکر AUS GLOBAL بر روی لینک زیر کلیک کنید:

https://hashtsad.com/AUS-GLOBAL

با آرزوی موفقیت و سود آوری برای شما عزیزان

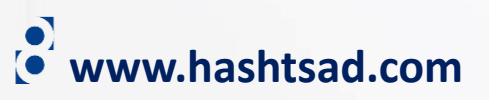